# **Dropbox instructions**

### <u>Step 1:</u>

Sign up and download Dropbox at http://www.dropbox.com you will need a valid email address to do this. follow the installation instructions

## <u>Step 2:</u>

When downloaded go to your dropbox folder, this can be found by double clicking the dropbox icon on the task bar or clicking the dropbox folder in the side bar

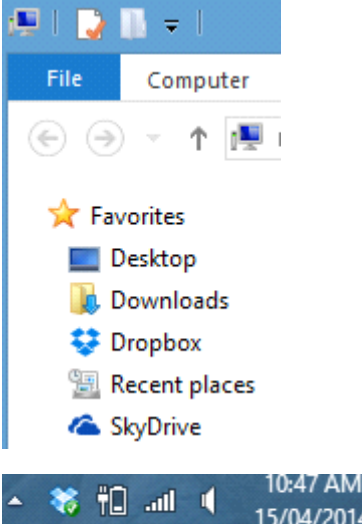

### <u>Step 3:</u>

Once in the dropbox folder read through the included file

### <u>Step 4:</u>

You can install dropbox on multiple devices to share files placed in the dropbox folder between those devices

### <u>Step 5:</u>

To upload/download/share files between systems just drag and drop the file into the dropbox folder

### <u>Step 6:</u>

You are now ready to use dropbox

## How to share folders

### <u>Step 1:</u>

Log into your account on the dropbox website (https://dropbox.com)

### <u>Step 2:</u>

Click on the sharing tab

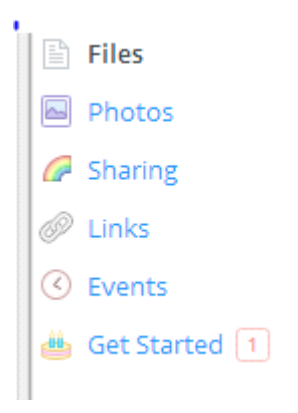

### <u>Step 3:</u>

Once in the sharing tab right click and create a new folder

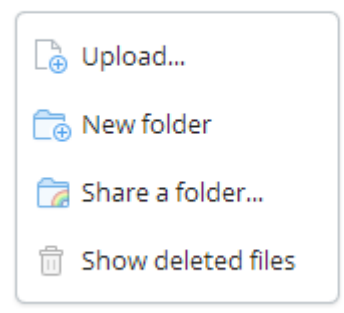

#### <u>Step 4:</u>

Name the folder, once named right click the folder and select invite to folder

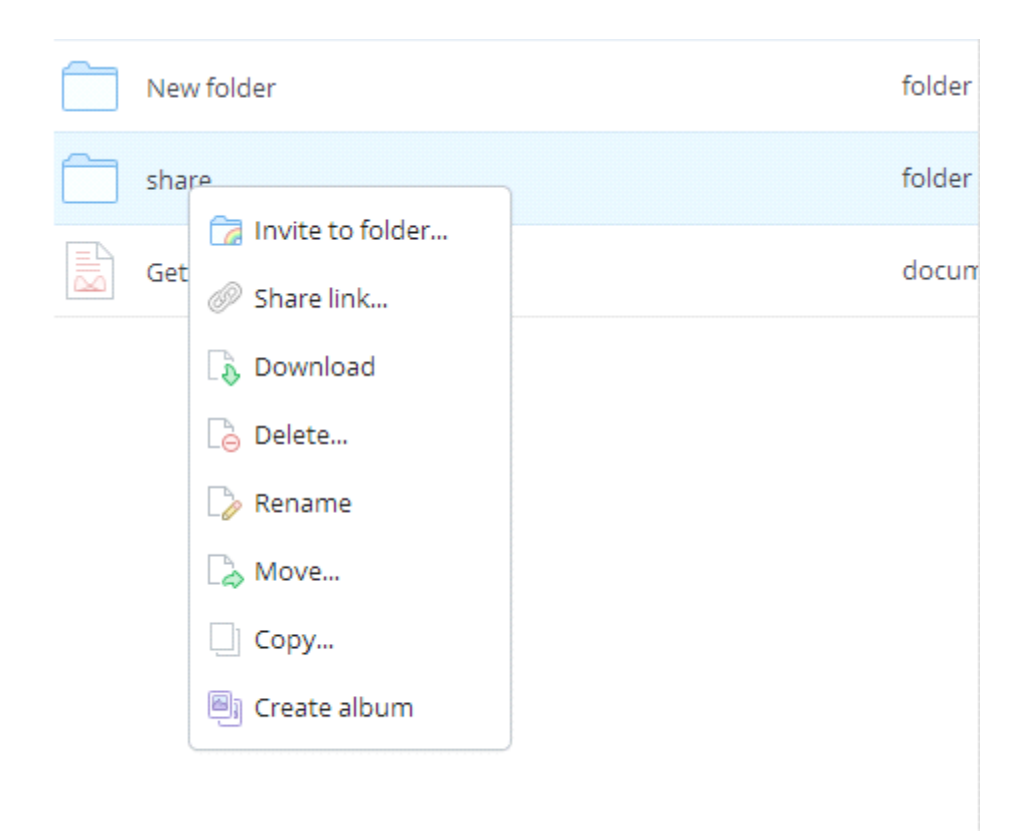

#### <u>step 5:</u> Enter in the email address (mjwagner@pestlearn.com)

Once the other party has accepted the request the folder should now be shared, both people can upload and download files from this folder.

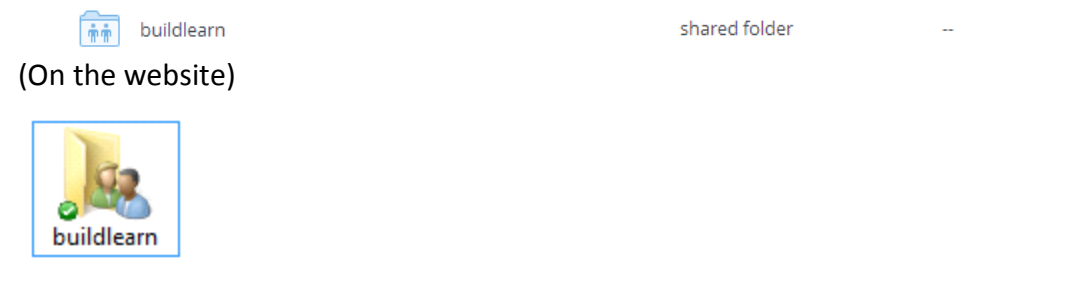

(On windows)